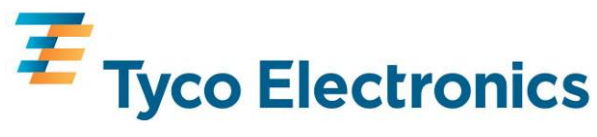

# **English PRINTEASY INSTALLATION GUIDE**

Before you install the PrintEasy software make sure that the package contains the following:

- PrintEasy 5 CD with Serial Number or Hardware Key.
- PrintEasy Installation Guide

# **Installation of PrintEasy Software**

- 1. Insert PrintEasy CD in your CD-ROM drive.
- 2. If auto-run application does not start, double click on the file START.EXE on the PrintEasy CD.
- 3. Click on the PrintEasy edition you want to install.
- 4. Follow on-screen instructions.
- Note: You MUST install the correct version of PrintEasy that matches the supplied serial number.

PrintEasy Express - serials begin with "KA" or "KC".

**PrintEasy Pro** – serials begin with "RA", "RB" or "RC".

PrintEasy Suite - serials begin with "GA", "GB" or "GC".

PrintEasy Network - serials begin with "GJ", "GK", "GL" or "GM".

#### **Installation of Printer Drivers**

- 1. Insert PrintEasy CD in your CD-ROM drive.
- 2. If auto-run application does not start, double click on the file START.EXE on the PrintEasy CD.
- 3. Click on Install Printer Drivers.
- 4. Follow on-screen instructions to install the Tyco Driver for your printer model.

# **Activation of PrintEasy Software**

- 1. Start PrintEasy software.
- 2. The window 'Manage licenses' will open.
- 3. Follow on-screen instructions to activate your PrintEasy software.
- **Note:** If you do not activate the PrintEasy software, PrintEasy will run in DEMO mode with limited functionality.

# **Registration of PrintEasy Software**

Register your copy of PrintEasy software online to receive free access to PrintEasy upgrades within major version, downloads and technical newsletters informing you about PrintEasy updates and special offers.

# **More Information and Technical Support**

For more information or technical support refer to

- PrintEasy User Guide on the CD.
- Help file within PrintEasy.
- Your software vendor.

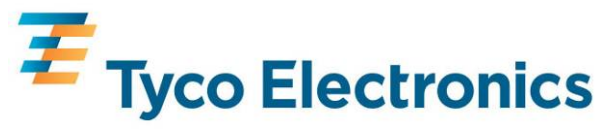

# **Deutsch** PRINTEASY INSTALLATIONSANLEITUNG

Bitte vergewissen Sie sich vor der Installation von PrintEasy, dass Ihr Paket folgende Teile beinhaltet:

- PrintEasy 5 CD mit der Seriennummer oder Dongle.
- PrintEasy Installationsanleitung.

#### Installation der Software PrintEasy

- 1. Legen Sie die PrintEasy- CD in das Laufwerk ein.
- 2. Wenn das Programm nicht automatisch starten sollte, gehen Sie bitte in Windows-Explorer und klicken Sie doppelt auf START.EXE auf der CD.
- 3. Klicken Sie die PrintEasy- Edition an, welche Sie installieren möchten.
- 4. Folgen Sie den Installationsanweisungen.

Achtung: Sie MÜSSEN die richtige Edition von PrintEasy installieren, damit die Seriennummer erkannt wird.

PrintEasy Express - Seriennummer beginnt mit dem Zeichen "KA" oder "KC".

PrintEasy Pro – Seriennummer beginnt mit dem Zeichen "RA", "RB" oder "RC".

PrintEasy Suite - Seriennummer beginnt mit dem Zeichen "GA", "GB" oder "GC".

PrintEasy Network - Seriennummer beginnt mit dem Zeichen "GJ", "GK", "GL" oder "GM" .

#### **Installation von Drucker-Treiber**

- 1. Legen Sie die PrintEasy- CD in das Laufwerk ein.
- 2. Wenn das Programm nicht automatisch starten sollte, gehen Sie bitte in den Windows-Explorer und klicken Sie doppelt auf START.EXE auf der CD.
- 3. Klicken Sie auf Installation von Drucker-Treiber.
- 4. Folgen Sie den Installationsanweisungen um den Tyco- Drucker für Ihr Druckermodel zu installieren.

#### Aktivierung von PrintEasy

- 1. Starten Sie die PrintEasy- Software.
- 2. Der Lizenz- Assistant wird gestartet.
- 3. Folgen Sie den Anweisungen um die Software PrintEasy zu aktivieren.

Achtung: Wenn Sie die PrintEasy nicht aktivieren, wird PrintEasy im DEMO-Modus nur begrenzte Funktionen unterstützen.

# Registrierung der Software PrintEasy

Registrieren Sie online die Software PrintEasy um Ihre Software frei updaten zu können. Sie werden durch technische Newsletters über die Aktualisierungen und unsere Angebote auf dem Laufenden gehalten.

# Mehr Information und technische Unterstützung

Für mehr Informationen oder technische Unterstützung verweisen wir Sie auf:

- PrintEasy- Handbuch auf der CD.
- Hilfe- Datei in PrintEasy.
- Ihren Lieferanten.

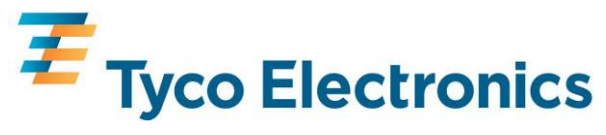

# **Francàis** GUIDE D'INSTALLATION PRINTEASY

Avant d'installer le logiciel PrintEasy vérifier que le paquet contient ce qui suit :

- 5 CD PrintEasy avec le numéro de série et la clé de protection.
- Le guide d'installation PrintEasy

# Installation du logiciel PrintEasy

- 1. Insérez le CD PrintEasy dans votre lecteur CD-ROM.
- 2. Si l'application ne commence pas automatiquement, faire un double clic sur le dossier START.EXE du CD PrintEasy.
- 3. Cliquer sur la version de PrintEasy que vous voulez installer.
- 4. Suivez les instructions à l'écran.

#### Note : Vous DEVEZ installer la version de PrintEasy correspondant au numéro de série.

PrintEasy Express - série commençant par "KA" ou "KC".

PrintEasy Pro – série commençant par "RA", "RB" ou "RC".

PrintEasy Suite - série commençant par "GA", "GB" ou "GC".

PrintEasy Network - série commençant par "GJ", "GK", "GL" ou "GM".

#### Installation des pilotes d'impressions

- 1. Insérez le CD PrintEasy dans votre lecteur CD-ROM.
- 2. Si l'application ne commence pas automatiquement, faire un double clic sur le dossier START.EXE du CD.
- 3. Cliquer sur Installation des pilotes d'imprimantes.
- 4. Suivez les instructions sur l'écran pour installer le pilote Tyco pour votre modèle d'imprimante.

# Activation du logiciel PrintEasy

- 1. Démarrer le logiciel PrintEasy.
- 2. La fenêtre "contrôle des licences va s'ouvrir"
- 3. Suivez lez instructions à l'écran pour activer votre logiciel PrintEasy
- **Note:** Si vous n'activez pas le logiciel PrintEasy, il fonctionnera en mode DÉMO avec des fonctionnalités limitées.

# Enregistrement du logiciel PrintEasy

Enregistrez votre copie de logiciel PrintEasy en ligne pour recevoir le libre accès aux mises à niveau de PrintEasy dans la version principale, les téléchargements et les bulletins techniques vous informant au sujet des mises à jour de PrintEasy et des offres spéciales.

# Plus d'informations et support technique

Pour plus d'information ou de support technique référez-vous

- Guide d'utilisateur PrintEasy sur le CD.
- Dossier d'aide dans PrintEasy.
- Votre commercial logiciel.

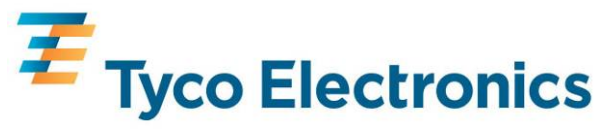

# **Español** GUIA DE INSTALACIÓN DE PRINTEASY

Antes de instalar el software PrintEasy asegurese que el embalaje contiene:

- Programa PrintEasy 5 CD's con Número de Serie y llave de Hardware.
- Guía de Instalación PrintEasy

# Instalación del software PrintEasy

- 1. Inserte el CD PrintEasy en su dispositivo CD-Rom.
- 2. Si no se activa el auto ejecutable, hacer doble click sobre el fichero START.EXE.
- 3. Hacer click sobre la edición de PrintEasy que desea instalar.
- 4. Seguir las instrucciones que se muestran en pantalla.

#### Nota: Usted debe instalar la correcta versión de PrintEasy que indica el Número de Série suministrado.

PrintEasy Express – Número de Serie empieza con "KA" o "KC".

PrintEasy Pro - Número de Serie empieza con "RA", "RB" o "RC".

PrintEasy Suite - Número de Serie empieza con "GA", "GB" o "GC".

PrintEasy Network - Número de Serie empieza con "GJ", "GK", "GL" o "GM".

#### Instalación de los Drivers de impresora

- 1. Inserte el CD de PrintEasy en su dispositivo CD-ROM.
- 2. Si no se activa el auto ejecutable, hacer doble click sobre el fichero START.EXE.
- 3. Hacer click sobre Instalación Drivers de impresora.
- 4. Seguir las instrucciones que se muestran en pantalla para instalar el Driver Tyco de su modelo de impresora.

#### Activación del Software PrintEasy

- 1. Iniciar software PrintEasy.
- 2. Se abrirá la ventana 'Administrador de Licencias'.
- 3. Seguir las instrucciones que se muestran en pantalla para activar el Software PrintEasy.

Nota: Si usted no activa el Software PrintEasy, el programa se ejecutará en modo DEMOSTRACIÓN con funciones limitadas.

#### **Registrar el Software PrintEasy**

Debe registrar su copia de Software PrintEasy parta recibir online libre acceso a las descargas de actualizaciones del programa, nuevas informaciones del mismo y ofertas especiales.

# Más Información y Soporte Técnico

Para más información o soporte técnico dirigirse a:

- Manual de Usuario del CD.
- Fichero de Ayuda dentro de PrintEasy.
- Su vendedor del Software.

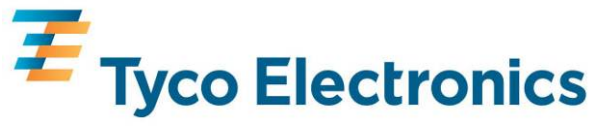

# Italiano GUIDA ALL'INSTALLAZIONE DI PRINTEASY

Prima di installare il software PrintEasy assicurarsi che sia disponibile quanto segue:

- I 5 CD di PrintEasy con Serial Number o Hardware Key.
- Guida all'installazione di PrintEasy

#### Installazione del sotware PrintEasy

- 1. Inserire il CD PrintEasy nel drive CD-ROM
- 2. Se l'applicazione non si avvia automaticamente, fare doppio click sul file START.EXE.
- 3. Cliccare sulla edizione di PrintEasy che si vuole installare.
- 4. Seguire le istruzioni.

Nota: E' necessario installare la versione di PrintEasy conforme al Serial Number di fornitura.

PrintEasy Express – il seriale inizia con "KA" o "KC".

PrintEasy Pro – il seriale inizia con "RA", "RB" o "RC".

PrintEasy Suite - il seriale inizia con "GA", "GB" o "GC".

PrintEasy Network – il seriale inizia con "GJ", "GK", "GL" o "GM".

#### Installazione dei driver delle stampanti

- 1. Inserire il CD PrintEasy nel drive CD-ROM.
- 2. Se l'applicazione non si avvia automaticamente, fare doppio click sul file START.EXE.
- 3. Cliccare su INSTALLA I DRIVER PRINTEASY.
- 4. Seguire le istruzioni relative al Vs. modello di stampante.

# Attivazione del software PrintEasy

- 1. Avviare il software PrintEasy.
- 2. Si aprirà la finestra 'Gestione delle licenze'.
- 3. Seguire le istruzioni per attivare il software.
- **Note:** Se il software PrintEasy non viene attivato PrintEasy verrà eseguito in modalità DEMO con funzionalità limitate..

#### **Registrazione del software PrintEasy**

Registrare la copia di PrintEasy online per avere accesso agli aggiornamenti, newsletter e offerte speciali.

#### Ulteriori informazioni e supporto tecnico

Per ulteriori informazioni e supporto tecnico fare riferimento a:

- Guida Utente di PrintEasy sul CD.
- File di Help su CD.
- Il Vs. fornitore del software.